## P2P Operation

- Перейдите на сайт <u>www.danale</u> ( при необходимости переключите язык интерфейса) скачайте и установите приложение для своего телефона. Установите приложение (если необходимо, разрешите установку из неизвестных источников).
- 2. Запустите установленное приложение ;

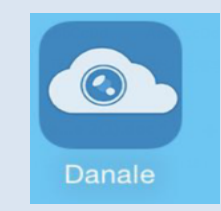

3、 Нажмите "Sign Up" для регистрации нового аккаунта ;

| No S | IM ବି        | 5:42 PM         | 🛪 🕴 89% 💷 ) |
|------|--------------|-----------------|-------------|
|      | Da           | ana             | le          |
| ጸ    | Please ente  | r Email addres  | ss or Phone |
| 6    | Please enter | rpassword       |             |
| ۲    | )Remember    |                 | Forgot?     |
|      |              | <u>Login</u>    |             |
|      |              |                 |             |
|      |              |                 |             |
|      |              | <u>Sign Up</u>  |             |
|      |              | <u>Discover</u> |             |
|      |              |                 |             |

- 4. Выберите способ регистрации Email или номер телефона;
- 5、 Заполните необходимые поля, например: Email, пароль и повторите пароль для проверки, нажмите NEXT;

| No SIM 🗢                                                | 4:59 PM                                       | <b>≁</b> ∦ 100% 💼  |
|---------------------------------------------------------|-----------------------------------------------|--------------------|
| <                                                       | Sign in                                       |                    |
| Mobile registr                                          | ration <u>E-r</u>                             | mail registration  |
|                                                         |                                               |                    |
| R Please ent                                            | er the email ac                               | dress              |
| 6 Please ent                                            | er password                                   |                    |
| A Please ent                                            | er password                                   |                    |
|                                                         |                                               |                    |
|                                                         |                                               |                    |
|                                                         | Next                                          |                    |
| <ul> <li>Registratio</li> <li><u>«Danale</u></li> </ul> | Next<br>n shall be deemed<br>Service Agreeme  | to consent<br>nt»_ |
| <ul> <li>Registratio</li> <li><u>«Danale</u></li> </ul> | Next<br>In shall be deemed<br>Service Agreeme | to consent<br>nt»_ |
| • Registratio<br><u>«Danale</u>                         | Next<br>In shall be deemed<br>Service Agreeme | to consent<br>nt»_ |
| <ul> <li>Registratio</li> <li><u>«Danale</u></li> </ul> | Next<br>In shall be deemed<br>Service Agreeme | to consent<br>nt»_ |

- 6. На указанный Email будет выслано письмо с проверочным кодом. В течении 30 сек. введите код в специальное проверочное поле.
- 7. После успешной регистрации войдите в свой аккаунт;

| No SIM 令   | 5:42 PM           | 🕇 🖇 89% 💷 🕨 |
|------------|-------------------|-------------|
|            |                   |             |
|            | Dana              | e           |
|            |                   |             |
|            |                   |             |
| R Please e | nter Email addres | s or Phone  |
| A Please e | nter password     |             |
| Remamb     |                   | Forgot?     |
| Rememb     | er                |             |
|            | <u>Login</u>      |             |
|            |                   |             |
|            |                   |             |
|            | <u>Sign Up</u>    |             |
|            | Discover          |             |
|            |                   |             |

- 8. Нажмите ADD Device для добавления устройства.
- 9. Введите ID или просканируйте QR код устройства;

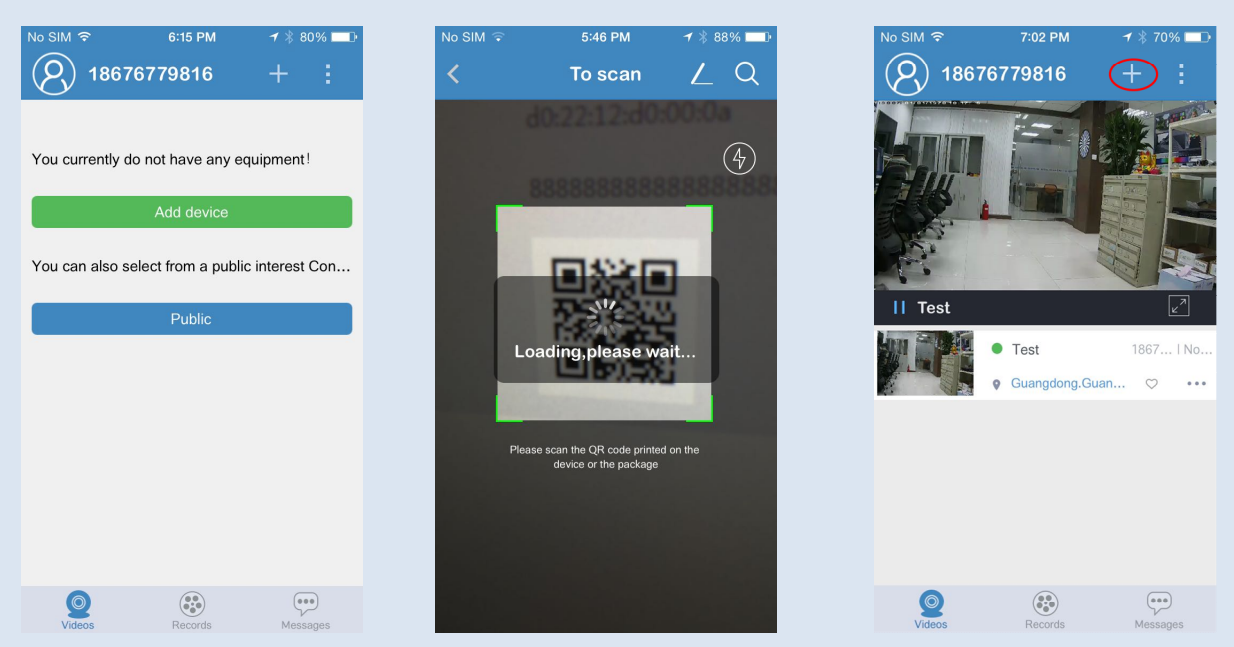

10、 В дальнейшем, для добавления устройств используйте кнопку +.

| No SIM 🗟 | 5:45 PM                                                  | 7 8 88% - 0 | No SIM 🗢 | 7:12 PM                                                    | ┩ 券 68% 🗖 🗗                |
|----------|----------------------------------------------------------|-------------|----------|------------------------------------------------------------|----------------------------|
| <        | To scan                                                  | <u> </u>    | <        | Search Lan dev                                             | ice C                      |
|          |                                                          | 4           |          | <b>1b47f697e11f0a05a0</b><br>Model:8A8C01<br>Company:深圳中西视 | 3952e08ca39886<br>通 ★ Mine |
|          |                                                          |             |          |                                                            |                            |
|          |                                                          |             |          |                                                            |                            |
|          |                                                          |             |          |                                                            |                            |
|          | Please scan the QR code printed<br>device or the package | on the      |          |                                                            |                            |
|          |                                                          |             |          |                                                            |                            |
|          |                                                          |             |          |                                                            |                            |
| 11、      | Нажмите                                                  |             |          |                                                            | для                        |

11、 Нажмите поиска устройств находящихся в одной подсети с телефоном

- 12. Для перехода в полноэкранный режим 2 раза нажмите в любом месте изображения.
- 13. В полноэкранном режиме доступны функции: запись видео, скриншот, настройки изображения и др.

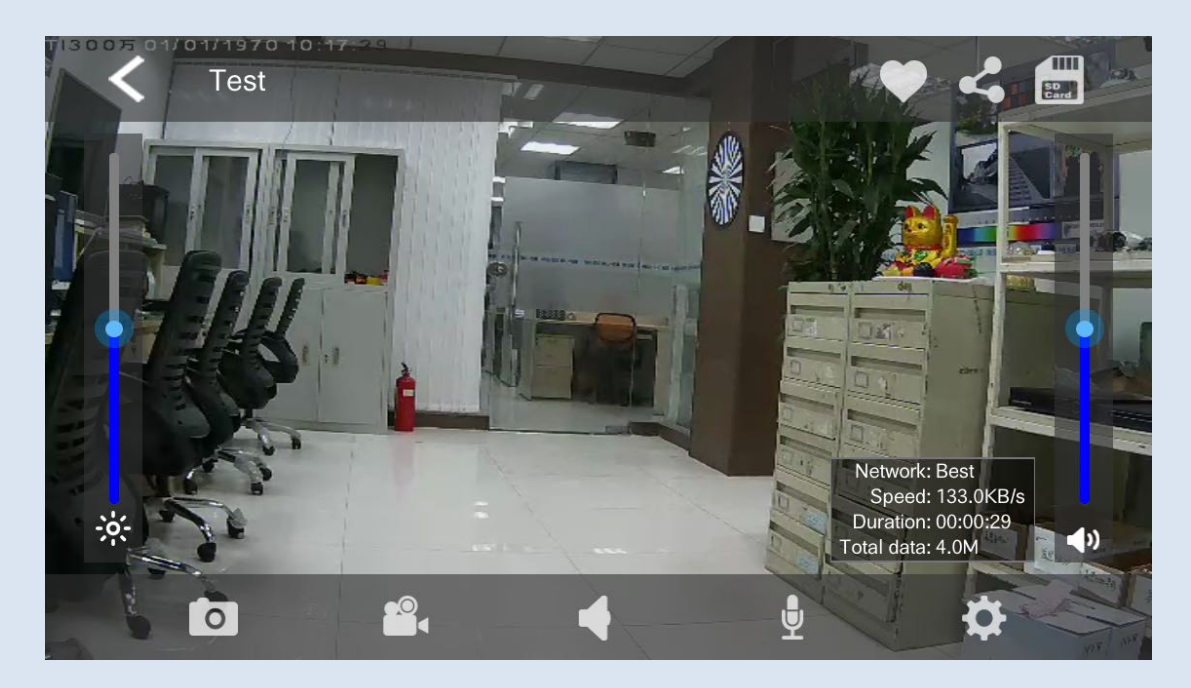

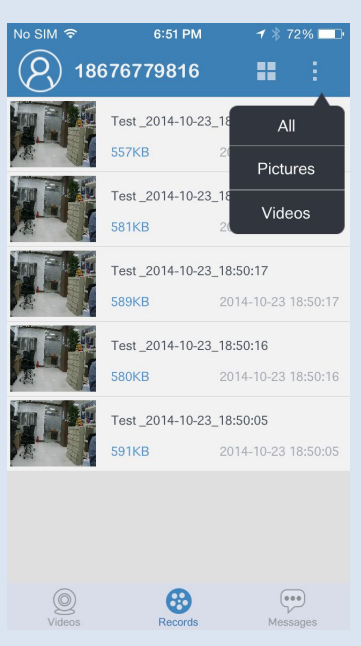

14、 Для просмотра сохраненного видео и скриншотов нажмите «Records»;

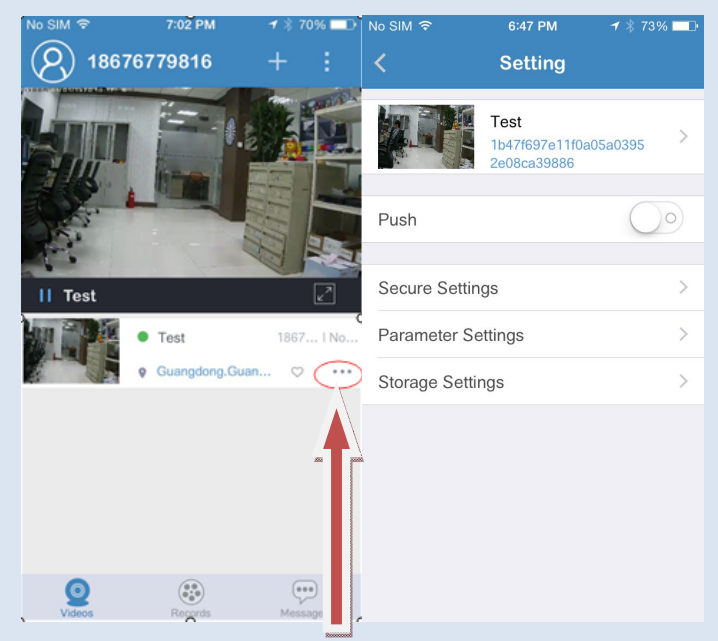

15、 Для доступа к настройкам камеры нажмите указанную выше иконку

| No SIM 🗢       | 6:53 PM      | 🕈 🗍 71% 🗔 |
|----------------|--------------|-----------|
| < Pa           | rameter Sett | ings      |
| Flip Screen    |              | >         |
| Time Settin    | gs           | >         |
| Network Se     | ettings      | >         |
| Power Fred     | luence       | >         |
| Initializatior | ı            | >         |
|                |              |           |
|                |              |           |
|                |              |           |
|                |              |           |
|                |              |           |